# 待ち時間の有効活用

カフェで 売店で

利用料

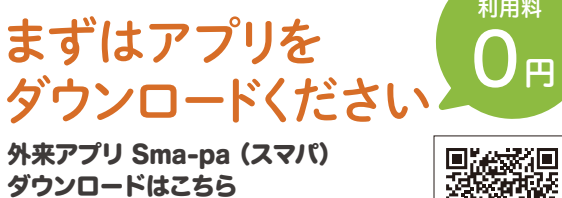

外来アプリ Sma-pa (スマパ) ダウンロードはこちら

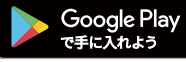

自宅で

App Store ios 11.0以上 / Android 6.0以上

対象OSは下記のバージョンとなります ※本アプリのダウンロードおよびご利用には 別途データ通信料がかかり、利用者個人の ご負担となります。ご了承ください。

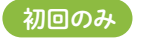

## 病院選択画面で 東京医科大学病院を選択 してください

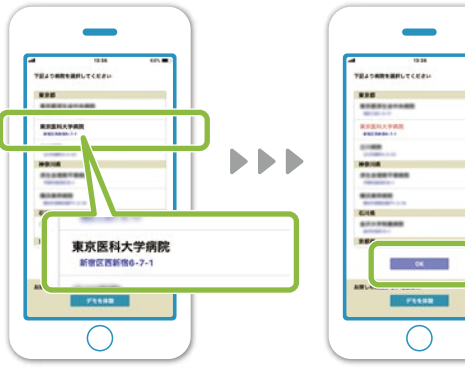

東京医科大学病院を タップしてください

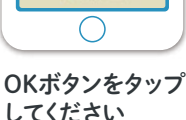

# しる よくあるご質問

#### Q 病院内の待合番号モニターの表示と時間差がある のは何故ですか?

▲ 同期を取る為に時間がかかる事があります。 概ね1分以内ですが、最長で約3分程かかる場合も あります。

### Q 病院内の待合番号モニターに表示されていない番 号が表示されているのは何故ですか?

▲ スマホの方が表示領域が広く、多くの情報を表示で きる為、待合番号モニターに表示されていない番号 も表示しています。

#### Q プッシュ通知設定した受付番号を確認する方法は ありますか?

▲ プッシュ通知設定を行うと受付番号が緑色表示に 変わります。

#### Q プッシュ通知が送られるのはどのような時ですか?

▲ 待合順番が繰り上がった時に通知されます。 ※通信状況により、プッシュ通知は必ず受信できる保証 はございません。アプリを起動して待合番号をご確認く ださい。

#### Q 院内処方のお薬番号を確認する方法はあります か?

▲ お薬引換案内ボタンをタップすると呼び出された番 号が確認できます。 ※プッシュ通知機能はありません。

お問い合わせ窓口

東京医科大学病院 医事課

03-3342-6111(代)

東京医科大学病院を 受診される患者さんへ 利用料 Π

# お手持ちのスマートフォンで どこでも 診察・お薬待合番号の 確認ができます!

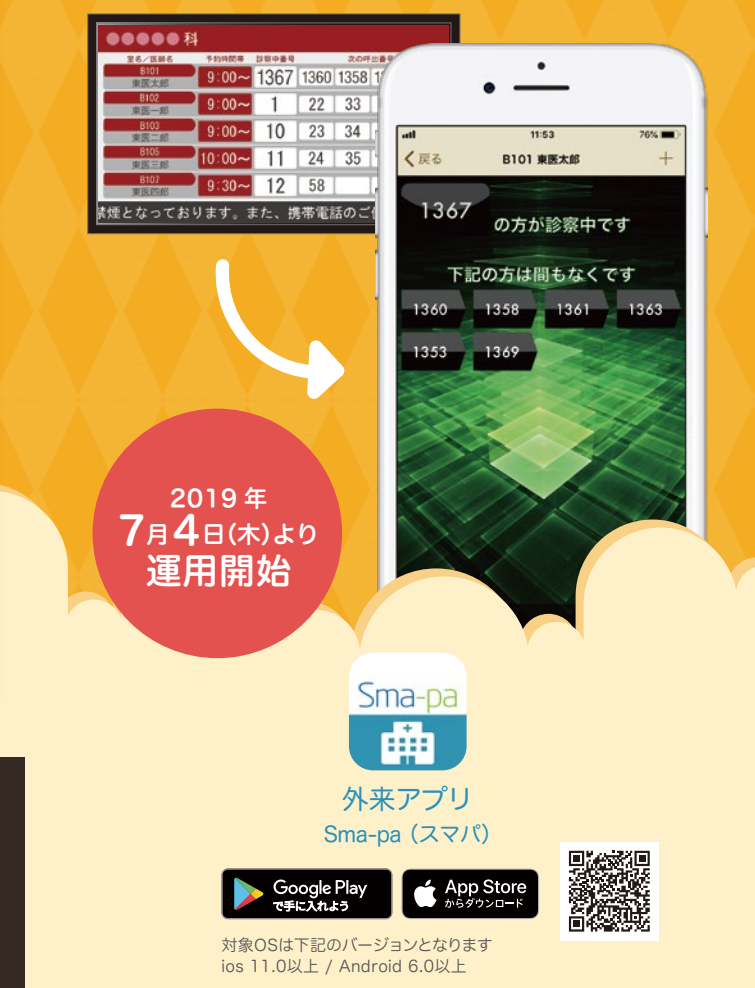

|                     | 1 「待合番号」を選択してください                                                                       | 2 受診される医師名を<br>選択してください                                                                                                    | 3 診察待ち状況をご確認いただけます                                             |                                                                                                    |
|---------------------|-----------------------------------------------------------------------------------------|----------------------------------------------------------------------------------------------------|----------------------------------------------------------------|----------------------------------------------------------------------------------------------------|
| 待合番号<br>確認方法        |                                                                                         | 194   100     195   100     195   100     195   100     195   100     195   100     195   100     195   100     195   100     195   100     195   100     195   100     195   100     195   100     195   100     195   100     195   100     195   100     195   100     195   100     195   100     195   100     195   100     195   100     195   100     195   100     195   100     195   100     195   100     195   100     195   100     195   100     195   100     195 | <complex-block><complex-block></complex-block></complex-block> | 361 1363<br>44 55<br>45 56<br>明はご達成<br>場合、スマホのの一時すが、ないた待<br>ないますす。<br>合番りますが                            |
| プッシュ<br>通知の<br>設定方法 | 1 本日の受付番号を登録してく   受付番号を選択し、 た   ご記憶する」ボタンをタップ す   「「」」「「」」」」」」」」」」」」」」」」」」」」」」」」」」」」」」」 | ださい<br>5上の「+」マークから<br>1接入力してください<br>「<br>12<br>12<br>12<br>12<br>13<br>15<br>15<br>15<br>15<br>15<br>15<br>15<br>15<br>15<br>15                                                                                                    | <text><text><text></text></text></text>                        | 表示された<br>かた際に<br>57 1360 1358 )<br>59 0291 0306 )<br>73 0226 0267 )<br>58 0189 0193 )<br>19 A200 0215 ) |

※通信状況により、プッシュ通知は必ず受信できる保証はございません。アプリを起動して待合番号をご確認ください。